# Functional Analysis Document For

# **Sanitation Inventory - Tirupathi Municipality**

\_\_\_\_\_

Page 1 of 37

# **Table of Contents**

\_\_\_\_\_\_

| 1. | Applicable Documents and References4    |
|----|-----------------------------------------|
| 2. | Introduction4                           |
| 3. | Data Entry5                             |
| 3. | 1 Sanitation List                       |
| 3. | 2 Add/edit Sanitation Details6          |
| 4. | Search16                                |
| 4. | 1 Sanitation Details – One page Report  |
| 5. | Android Application23                   |
| 5. | 1 Sanitation list                       |
| 5. | 2 Update Sanitation details25           |
| 6. | Dashboard                               |
| 6. | 1 Dashboard for Officials27             |
| 7. | Changes/improvements for Implementation |
| 7. | 1 Home page of Sanitation Inventory     |
| 7. | 2 Manage Municipality32                 |
| 7. | 3 Manage Users                          |
| 7. | 4 Dashboard – Redesign                  |
| 7. | 5 MIS Report                            |
|    |                                         |

Page 2 of 37

\_\_\_\_\_

| 7.6 GIS             |       |  |
|---------------------|-------|--|
| 7.7 Android Applica | ition |  |

# **Revision History**

| Version | Date       | Author(s)  | History of Changes                                                                        |
|---------|------------|------------|-------------------------------------------------------------------------------------------|
| 1.0     | 21/02/2013 | B.Gayathri | Initial version of document                                                               |
| 1.1     | 23/06/2013 | B.Gayathri | Included Android application functionality                                                |
|         |            |            | Included 3 new fields in add/edit sanitation details,                                     |
|         |            |            | one page and search screens                                                               |
| 1.2     | 17/07/2013 | B.Gayathri | Included Dashboard functionality                                                          |
| 1.3     | 20/09/2013 | B.Gayathri | Changes and improvements pertaining to implementation in multiple municipalities of state |

\_\_\_\_\_

Page 3 of 37

# 1. Applicable Documents and References

- a. Excel Data file
- b. Transparent Chennai and District mapping websites

# 2. Introduction

It has been proposed by IFMR to gather data and information related to sanitation services in the Municipality of Tirupathi in Andhra Pradesh state. The project activities include the collection of data, processing of data and disseminating the data through web application.

The web application will be developed using open source to provide the database with a repository of data collected from the survey. The website will also include GIS to meaningfully locate the desired data.

------

Page 4 of 37

# 3. Data Entry

# **3.1 Sanitation List**

The screen displays all the saved locality of Toilets and the user can click any record to edit the data or click New Entry button to add new toilet details.

\_\_\_\_\_

| Sanitation List |                                                                  |
|-----------------|------------------------------------------------------------------|
|                 |                                                                  |
| Ward number     | Location / Address                                               |
| 1               | Srihari Complex 2                                                |
| 4               | Sulabh International, Opp. Srinivasam Piligrim Amenities Complex |
| 9               | Srinivasam, Ground floor (3)                                     |
| 13              | Near Ramalayam, R S Mada Street                                  |
|                 |                                                                  |
|                 |                                                                  |
|                 |                                                                  |
|                 |                                                                  |
|                 |                                                                  |
|                 | New Entry                                                        |
|                 |                                                                  |

When a record is selected to edit/view, 3.2 will be displayed with all the details for the selected toilet locality and the user can view/edit the details.

When New Entry button is selected, 3.2 will be displayed and the user can add new details of sanitation.

\_\_\_\_\_

Page 5 of 37

# 3.2 Add/edit Sanitation Details

| Sanitation Details - Data Entry                              |                                                  |
|--------------------------------------------------------------|--------------------------------------------------|
| Ward Number                                                  | Constructed by                                   |
| Location/Address                                             | Owned by                                         |
| Landmark                                                     | Operated & Maintained by                         |
| Toilet type                                                  | Year of Construction Last Updated on             |
| Water availability                                           | Water storage (during scarcity)                  |
| Water available 🔷 Yes 🔷 No                                   | Collected from                                   |
| Source                                                       | No.of times collected                            |
| Total hours                                                  | Collected by                                     |
| Seasonal Variation O Yes  No                                 | Storage place                                    |
| Toilet details                                               |                                                  |
| Access to toilet is clean? O Yes  No                         | Toilet timings Used as Toilet   Vised as (if No) |
| Water disposal                                               | Period not in use Used by                        |
| Collections                                                  | Amt collected for                                |
| Fees collected   Yes  No                                     | Urination Defecation Shower                      |
| Usage                                                        |                                                  |
|                                                              | Collection/day                                   |
| Toiletries                                                   | l Irinals Dit Latrice                            |
| Toilets for Women                                            | Toilet seats Pour & Flush                        |
| Toilets for Men                                              | Showers Flush toilet                             |
| Clogging                                                     |                                                  |
| Water clogging                                               | Complaint registered    Yes   No                 |
| Clogging period (days)                                       | Period taken to fix the problem                  |
| Electricity & Maintenance                                    |                                                  |
| Electricity Availability <ul> <li>Yes</li> <li>No</li> </ul> | Electricity usage No. of hours available         |
| Caretaker Availability <ul> <li>Yes</li> <li>No</li> </ul>   | No. of caretakers Caretakers appointed by        |
| Caretaker Gender                                             | Shift timings                                    |
| Salary periodicity                                           | Cleaned by No. of cleaners                       |
|                                                              | No. of times cleaned/day                         |
| Remarks                                                      |                                                  |
|                                                              | Save Cancel Delete                               |

Page 6 of 37

# Field details

| Field          | Description                                                                                                    |
|----------------|----------------------------------------------------------------------------------------------------|
| Ward number    | <ul><li>Ward number has to be entered</li><li>Mandatory</li></ul>                                                                                                    |
| Location       | <ul> <li>The name of the toilet along with address is entered in multiline text field</li> <li>Mandatory</li> </ul>                                                   |
| Landmark       | <ul> <li>The landmark of the location of the toilet is entered</li> <li>Not mandatory</li> </ul>                                                                      |
| Toilet Type    | <ul> <li>The dropdown will be loaded with Public and Community</li> <li>The user has to select a type and it is mandatory</li> </ul>                                  |
| Constructed by | <ul> <li>The dropdown will be loaded with values – APSRTC,<br/>TMC (Tirupati Municipal Corporation), TTD (Tirumalai<br/>Tirupati Devasthanam) and Private.</li> </ul> |
|                | • The user has to select a value. If Private is selected, the user has to enter the name of the private company who constructed the toilet.                           |
|                | Not mandatory.                                                                                                    |
| Owned by       | <ul> <li>The dropdown will be loaded with values – APSRTC,<br/>TMC (Tirupati Municipal Corporation), TTD (Tirumalai</li> </ul>                                        |

Page 7 of 37

|                            | Tirupati Devasthanam) and Private.                            |
|----------------------------|---------------------------------------------------------------|
|                            | • The user has to select a value. If Private is selected, the |
|                            | user has to enter the name of the private company who         |
|                            | owns the toilet.                                              |
|                            |                                                               |
|                            | • Not mandatory.                                              |
| Operated and Maintained by | • The dropdown will be loaded with values - APSRTC,           |
|                            | TMC (Tirupati Municipal Corporation), TTD (Tirumalai          |
|                            | Tirupati Devasthanam) and Private.                            |
|                            | • The user has to select a value. If Private is selected, the |
|                            | user has to enter the name of the private company who is      |
|                            | maintaining the toilet.                                       |
|                            |                                                               |
|                            | Not mandatory.                                                |
| Year of construction       | • The user has to enter the year in which the toilet was      |
|                            | constructed                                                   |
|                            |                                                               |
|                            | Not mandatory                                                 |
| Total hours of water       | • The user has to enter the water availability in terms of    |
| availability               | number of hours / day.                                        |
|                            |                                                               |
|                            | Mandatory                                                     |
| Source                     | • The dropdown will be loaded with values - Bore water,       |
|                            | Water tanker, From TMC through pipe                           |
|                            | The year has to calent a value                                |
|                            | The user has to select a value                                |
|                            |                                                               |

Page 8 of 37

|                           | Mandatory                                                                                                    |
|---------------------------|----------------------------------------------------------------------------------------------------|
| Seasonal variation        | <ul> <li>The user has to select yes / no based on the variate<br/>water source due to change of seasons.</li> </ul>                           |
|                           | The default option is No                                                                                                    |
| Water collected from      | <ul> <li>The dropdown will be displayed with values – V<br/>tanker, Hand pump and the user has to select a valu</li> </ul>                    |
|                           | Not mandatory                                                                                                    |
| Water collected by        | The user has to enter who is responsible in collecti<br>water during scarcity                                                                 |
| Storage place             | <ul> <li>The dropdown will be loaded with values – Tanks,<br/>Sump, Over head tank, Water tank and the user h<br/>select an option</li> </ul> |
|                           | Not mandatory                                                                                                    |
| Number of times collected | • The user has to enter the number of times the wa collected during scarcity.                                                                 |
|                           | Not mandatory                                                                                                    |
| Water disposal            | <ul> <li>The dropdown will be loaded with values – Undergr</li> <li>Drainage System and Septic Tank</li> </ul>                                |
|                           | • The user has to select a value and it is mandatory                                                                                          |
| Toilet timings            | The user has to enter the timings during which the                                                                                            |

Page 9 of 37

| <ul> <li>The time is picked from the time picker control and it is necessary to select the time along with AM/PM</li> <li>Mandatory</li> <li>The user has to select Yes / No to denote whether the location specified is used as toilet</li> <li>Default value is Yes</li> <li>If the location is not used as toilet, then the user has to enter for what other purpose it is functional / operated</li> <li>Not mandatory, if used as toilet</li> <li>The user has to specify the number of days during which location is not used as toilet, if it is not functional</li> <li>The dropdown will be loaded with values – Men, Womer and Dath</li> </ul> |
|----------------------------------------------------------------------------------------------------|
| <ul> <li>Mandatory</li> <li>The user has to select Yes / No to denote whether the location specified is used as toilet</li> <li>Default value is Yes</li> <li>If the location is not used as toilet, then the user has to enter for what other purpose it is functional / operated</li> <li>Not mandatory, if used as toilet</li> <li>The user has to specify the number of days during which location is not used as toilet, if it is not functional</li> <li>The dropdown will be loaded with values – Men, Womer and Dath</li> </ul>                                                                                                    |
| <ul> <li>The user has to select Yes / No to denote whether the location specified is used as toilet</li> <li>Default value is Yes</li> <li>If the location is not used as toilet, then the user has to enter for what other purpose it is functional / operated</li> <li>Not mandatory, if used as toilet</li> <li>The user has to specify the number of days during which location is not used as toilet, if it is not functional</li> <li>The dropdown will be loaded with values – Men, Women and Bath</li> </ul>                                                                                                    |
| <ul> <li>location specified is used as toilet</li> <li>Default value is Yes</li> <li>If the location is not used as toilet, then the user has to enter for what other purpose it is functional / operated</li> <li>Not mandatory, if used as toilet</li> <li>The user has to specify the number of days during which location is not used as toilet, if it is not functional</li> <li>The dropdown will be loaded with values – Men, Womer and Bath</li> </ul>                                                                                                    |
| <ul> <li>Default value is Yes</li> <li>If the location is not used as toilet, then the user has to enter for what other purpose it is functional / operated</li> <li>Not mandatory, if used as toilet</li> <li>The user has to specify the number of days during which location is not used as toilet, if it is not functional</li> <li>The dropdown will be loaded with values – Men, Womer and Bath</li> </ul>                                                                                                    |
| <ul> <li>If the location is not used as toilet, then the user has to enter for what other purpose it is functional / operated</li> <li>Not mandatory, if used as toilet</li> <li>The user has to specify the number of days during which location is not used as toilet, if it is not functional</li> <li>The dropdown will be loaded with values – Men, Womer and Bath</li> </ul>                                                                                                    |
| <ul> <li>enter for what other purpose it is functional / operated</li> <li>Not mandatory, if used as toilet</li> <li>The user has to specify the number of days during which location is not used as toilet, if it is not functional</li> <li>The dropdown will be loaded with values – Men, Womer and Bath</li> </ul>                                                                                                    |
| <ul> <li>Not mandatory, if used as toilet</li> <li>The user has to specify the number of days during which location is not used as toilet, if it is not functional</li> <li>The dropdown will be loaded with values – Men, Womer and Bath</li> </ul>                                                                                                    |
| <ul> <li>The user has to specify the number of days during which location is not used as toilet, if it is not functional</li> <li>The dropdown will be loaded with values – Men, Womer and Bath</li> </ul>                                                                                                    |
| <ul> <li>Iocation is not used as toilet, if it is not functional</li> <li>The dropdown will be loaded with values – Men, Womer and Bath</li> </ul>                                                                                                    |
| <ul> <li>The dropdown will be loaded with values – Men, Womer</li> <li>and Bath</li> </ul>                                                                                                    |
| and Dath                                                                                                    |
| and Both                                                                                                    |
| • The user has to select Yes / No based on fees collection                                                                                                    |
| Default value is Yes                                                                                                    |
| • If the fee is collected, then the user has to enter the                                                                                                    |
| amount in rupees for urination, defecation and showe                                                                                                    |
| individually                                                                                                    |
| <ul> <li>Mandatory if a fee is collected. Default value is 0</li> </ul>                                                                                                    |
|                                                                                                    |
| The type of user who is using the toilet is selected in the                                                                                                    |
| •                                                                                                    |

Page 10 of 37

|                           | Mandatory                                                                                                    |
|---------------------------|----------------------------------------------------------------------------------------------------|
| Average users / day       | The average users using the toiler every day is entered                                                                             |
|                           | Mandatory                                                                                                    |
| Usage peak                | <ul> <li>The peak period of usage of toilet is selected from the<br/>dropdown which will be loaded with values – Morning</li> </ul> |
|                           | Evening and Night                                                                                                    |
|                           | Mandatory                                                                                                    |
| Collection / day          | The collection amount is entered in terms of rupees                                                                                 |
|                           | Mandatory                                                                                                    |
| Type of toiletries        | • The dropdown is displayed with values – Urinals &                                                                                 |
|                           | Toilets, Urinals, Toilets & Showers, Toilets & Showers and Toilets and the user can select an option.                               |
|                           | Mandatory.                                                                                                    |
| Number of Toiletries      | The number of urinals, toilet seats and Showers (bath rooms) are entered individually                                               |
|                           | • The number of each type of toiletries – pit latrine, pour &                                                                       |
|                           | flush and Flush toilet are entered individually                                                                                     |
|                           | Mandatory. Enter 0 if not available                                                                                                 |
| Number of toilets for men | Enter the number of toilets that are exclusively used by mon and women                                                              |
|                           |                                                                                                    |

Page 11 of 37

| Water clogging              | • The user has to specify if there is any water clogging        |
|-----------------------------|-----------------------------------------------------------------|
| Water ologging              |                                                                 |
|                             | Default value is No                                             |
|                             |                                                                 |
| Clogging period (days)      | • If there is water clogging, enter the clogging period in      |
|                             | number of days                                                  |
|                             |                                                                 |
| Complaint registered        | • The user has to specify if there is any complaint             |
|                             | registered for water clogging                                   |
|                             |                                                                 |
|                             | Default value is No                                             |
|                             |                                                                 |
| Period taken to fix the     | • The number of days taken to solve the problem is              |
| problem (days)              | entered                                                         |
|                             |                                                                 |
| Electricity                 | • The user has to specify if there is electricity available for |
|                             | the toilets                                                     |
|                             |                                                                 |
|                             | Default value is Yes                                            |
|                             |                                                                 |
| Electricity usage           | • The possible values loaded are Lights, cleaning and           |
|                             | Pumping water from sump.                                        |
|                             |                                                                 |
|                             | Not mandatory                                                   |
|                             |                                                                 |
| No. of hours available      | • Enter the availability of current in number of hours per      |
|                             | day                                                             |
|                             |                                                                 |
|                             | Not mandatory                                                   |
| Operately an average 1 (19) |                                                                 |
| Caretaker availability      | Ine user has to specify if there is caretaker who is            |
|                             | responsible for the toilet building                             |
|                             |                                                                 |

Page 12 of 37

|                         | Default value is yes                                 |
|-------------------------|------------------------------------------------------|
| Caretakers appointed by | If there is any caretaker available, the user has to |
|                         | who has appointed the caretaker                      |
|                         | Not mandatory                                        |
| Caretaker Gender        | The user has to choose male/female                   |
|                         | Not mandatory                                        |
| Number of caretakers    | Enter the number of caretakers available for the     |
|                         | building                                             |
|                         | Not mandatory                                        |
| Shift timings           | The caretaker shift timings is specified             |
|                         | Not mandatory                                        |
| Salary                  | Salary in terms of rupees is entered                 |
|                         | Not mandatory                                        |
| Salary periodicity      | The possible values loaded are Daily, Weekly         |
|                         | Monthly                                              |
|                         | Not mandatory                                        |
| Cleaned by              | The possible values are Cleaner, Caretaker           |
|                         | Not mandatory                                        |
| Number of cleaners      | Enter the number of cleaners appointed to cleaners   |

Page 13 of 37

| toilata                                                      |
|--------------------------------------------------------------|
| tollets                                                      |
| Not mandatory                                                |
| Enter the number of times the toilet is cleaned per day      |
| Not mandatory                                                |
| Enter the general remarks about the functioning of toilet    |
| Not mandatory                                                |
| • On click of Save button, all the entered details should be |
| saved in the database                                        |
|                                                              |
| Validations should be checked after edit or new addition     |
| of details                                                   |
|                                                              |
| • After save, havigate to 3.1 screen                         |
| The screen should be closed without saving the details       |
| Navigate to 3.1 screen                                       |
|                                                              |
| • The record should be deleted after it is confirmed by the  |
| user.                                                        |
| Defense deletion confirmation management and the second      |
| Before deletion, confirmation message should be asked        |
| Navigate to 3.1 screen                                       |
|                                                              |

\_\_\_\_\_

Page 14 of 37

# New Fields to be included in Data entry and one page report and search screens

# Field details

| Field                     | Description                                                                                   |
|---------------------------|-----------------------------------------------------------------------------------------------|
| Last updated on           | • The last updated date is to be captured and displayed for                                   |
|                           | every toilet. While saving, the date should be updated in the database for the updated toilet |
| Access to toilet is clean | The user has to specify if the access to toilet is clean                                      |
|                           | Default value is Yes                                                                          |
| Water availability        | The user has to specify if water is available in the toilet                                   |
|                           | Default value is Yes                                                                          |

\_\_\_\_\_

Page 15 of 37

# 4. Search

The user can choose any input to search the sanitation details. It is logical to use the operand AND or OR to filter the search values to get appropriate results.

| Query on Sanitation      |                           |                                   |
|--------------------------|---------------------------|-----------------------------------|
| Ward                     |                           |                                   |
| Туре                     |                           |                                   |
| Owned by                 | <b>~</b>                  | Cri Vankotaswara                  |
| Maintained by            | <b>~</b>                  | National Park                     |
| Water availability       | 🔾 Yes 🔵 No                |                                   |
| Water availability (hrs) | -                         |                                   |
| Water source             | Water tanker Bore         | Akoesana Tirunati                 |
| Water disposal           | Pipe All                  | Cud Taula                         |
| Tailet assess alson?     |                           |                                   |
| Toilet timing            |                           |                                   |
| Toilet used by           |                           |                                   |
| Food collected for       |                           | Anaranga<br>Staff Quarters Phone  |
| rees collected for       | Shower All                | Children                          |
| User type                | 🗌 Tourist 🗌 General 🗌 All |                                   |
| Average number of users  | -                         |                                   |
| Collection / day         | -                         | Hopet H                           |
| Toiletries               | Urinals Showers           |                                   |
|                          | Toilet seats All          | Reddy Colon Renigunta             |
| Toilet type              | Pit Latrine Pour&Flush    | Balaji 📊 71                       |
| 0 11/ 17                 | Flush toilet All          | Colony Hitupati                   |
| Seasonal Variation       | Ves No                    | Thatithopu L.S. Nagar Raghavendra |
| Water storage (scarcity) | Tank Tub                  | E Cherlopalli nagar Balaji nag    |
|                          | Water tank All            | Ala 33 u                          |
| Water clogging           | ◯ Yes ◯ No                | Malgapuram Vias Nagar Mangapuram  |
| Electricity              | 🔿 Yes 🔵 No                | handragiri Thandrawda             |
| Caretaker                | 🔾 Yes 🔵 No                | Fort C Gollapalli                 |
|                          |                           | Chandranii                        |
| Query with <i>AND</i>    | OR Search                 |                                   |

Page 16 of 37

-----

-----

# Field details

| Field                       | Description                                                                                                    |
|-----------------------------|----------------------------------------------------------------------------------------------------|
| Ward number                 | All the unique ward numbers are loaded in the dropdown along with "All" option                                                                            |
| Туре                        | The dropdown is loaded with Public and Community                                                                                                    |
| Owned by                    | The dropdown is loaded with                                                                                                    |
| Maintained by               | <ul> <li>The dropdown is loaded with APSRTC, TMC (Tirupathi<br/>Municipal Corporation), TTD (Tirumalai Tirupathi<br/>Devasthanam) and Private.</li> </ul> |
| Water availability          | Select Yes or No option                                                                                                    |
| Water availability (in hrs) | <ul> <li>The dropdown is loaded with APSRTC, TMC (Tirupathi<br/>Municipal Corporation), TTD (Tirumalai Tirupathi<br/>Devasthanam) and Private.</li> </ul> |
| Water source                | <ul> <li>The user can select one to multiple options</li> <li>If "All" is selected, all the other options are selected/deselected</li> </ul>              |
| Water disposal              | <ul> <li>The dropdown is loaded with Underground Drainage<br/>System and Septic Tank</li> </ul>                                                           |
| Toilet access clean?        | Select Yes or No option                                                                                                    |
| Toilet timing               | The time picker should display time along with AM/PM                                                                                                    |

\_\_\_\_\_\_

Page 17 of 37

\_\_\_\_\_

| Toilet used by     | The dropdown is displayed with Men, Women and Both                                                                       |
|--------------------|----------------------------------------------------------------------------------------------------|
| Fees collected for | <ul> <li>The user can select one to multiple options</li> <li>If "All" is selected, all the other options are</li> </ul> |
|                    | selected/deselected                                                                                                    |
|                    | <ul> <li>Should check in table where the value of fee &gt; 0, for the<br/>selected options</li> </ul>                    |
| User type          | The user can select one to multiple options                                                                              |
|                    | <ul> <li>If "All" is selected, all the other options are<br/>selected/deselected</li> </ul>                              |
| Average users      | The user has to enter range of average number of users     as input                                                      |
| Collection / day   | The user has to enter range of collection amount as input                                                                |
| Toiletries         | The user can select one to multiple options                                                                              |
|                    | <ul> <li>If "All" is selected, all the other options are<br/>selected/deselected</li> </ul>                              |
|                    | <ul> <li>Should check in table where the value is &gt; 0, for the<br/>selected options</li> </ul>                        |
| Toilet type        | The user can select one to multiple options                                                                              |
|                    | <ul> <li>If "All" is selected, all the other options are<br/>selected/deselected</li> </ul>                              |
|                    | • Should check in table where the value is > 0, for the                                                                  |

Page 18 of 37

|                                 | selected options                                                                                                    |
|---------------------------------|----------------------------------------------------------------------------------------------------|
| Seasonal variation              | Select Yes or No option                                                                                                    |
| Water storage (during scarcity) | <ul> <li>The user can select one to multiple options</li> <li>If "All" is selected, all the other options are selected/deselected</li> </ul>                                                                                                    |
| Water Clogging                  | Select Yes or No option                                                                                                    |
| Electricity availability        | Select Yes or No option                                                                                                    |
| Caretaker                       | Select Yes or No option                                                                                                    |
| Query option                    | <ul> <li>The user can select And / OR option to query the sanitation details</li> <li>If AND option is selected, the records should be fetched only if all the input vales match with database values</li> <li>If OR option is selected, the records should be fetched if at least one input value matches with database value</li> <li>For multiple options, always, the query should work only with AND condition within the values of the field, if there is more than one option (including All option) is selected</li> </ul> |
| Search                          | <ul> <li>The result should be fetched based on the ward number<br/>and identity of toilet location in the map. The identity is<br/>represented by balloon. If the mouse is placed on a<br/>balloon is , the ward number, location and land mark are</li> </ul>                                                                                                    |

Page 19 of 37

| displayed.                                                                                                    |
|----------------------------------------------------------------------------------------------------|
| • If the balloon is clicked, the one page report about the toilet of the selected locality should be displayed as in 4.1 |

------

Page 20 of 37

# 4.1 Sanitation Details – One page Report

| Ward Number                                                    |                                     |                           |                                              |                         |
|----------------------------------------------------------------|-------------------------------------|---------------------------|----------------------------------------------|-------------------------|
| Ward Number                                                    |                                     |                           |                                              | < <back< td=""></back<> |
|                                                                |                                     | Constructed by            |                                              |                         |
| Location/Address                                               |                                     | Owned by                  |                                              |                         |
| Landmark                                                       |                                     | Operated & Maintained by  |                                              |                         |
| Toilet type                                                    |                                     | Year of Construction      | Last Updated on                              |                         |
| Water availability                                             |                                     | Water storage (during sca | rcity)                                       |                         |
| Water available                                                |                                     | Collected from            |                                              |                         |
| Source                                                         |                                     | No.of times collected     |                                              |                         |
| Total hours                                                    |                                     | Collected by              |                                              |                         |
| Seasonal Variation                                             |                                     | Storage place             |                                              |                         |
| Toilet details<br>Access to toilet is clean?<br>Water disposal | Toilet timings<br>Period not in use |                           | Used as Toilet<br>Used as (if No)<br>Used by |                         |
| Collections                                                    | Amt collected for                   |                           |                                              |                         |
| Fees collected                                                 | Urination                           | Defecation                | Shower                                       |                         |
| Usage<br>User type                                             | Average users/day                   | Usage peak                | Collection/day                               |                         |
| Toiletries                                                     |                                     |                           |                                              |                         |
| Туре                                                           | Urinals                             |                           | Pit Latrine                                  |                         |
| Toilets for Women                                              | Toilet seats                        |                           | Pour & Flush                                 |                         |
| Toilets for Men                                                | Showers                             |                           | Flush toilet                                 |                         |
| Clogging                                                       |                                     |                           |                                              |                         |
| Water clogging                                                 | Complaint registere                 | d                         |                                              |                         |
| Clogging period (days)                                         | Period taken to fix t               | the problem               |                                              |                         |
| Electricity & Maintenance                                      |                                     |                           |                                              |                         |
| Electricity Availability                                       | Electricity usage                   |                           | No. of hours available                       |                         |
| Caretaker Availability                                         | No. of caretakers                   |                           | Caretakers appointed by                      |                         |
| Caretaker Gender                                               | Shift timings                       |                           | Salary (Rs)                                  |                         |
| Salary periodicity                                             | Cleaned by                          |                           | No. of cleaners                              |                         |
|                                                                |                                     |                           | No. of times cleaned/day                     |                         |
| Remarks                                                        |                                     |                           |                                              |                         |
|                                                                |                                     |                           |                                              | < <back< td=""></back<> |

\_\_\_\_\_\_

Page 21 of 37

The one page report is similar to data entry screen, but the values are displayed as labels and editing is not possible. The user can just view the details in the one page report for the selected toilet locality.

On click of Back, the search screen is displayed and the user can change query options / select other locality in map to view details.

Page 22 of 37

-----

-----

# 5. Android Application

It is imperative to update periodically, some fields related to sanitation, to improve the maintenance and quality of toilets. The caretaker of the toilet who is responsible for the toilet should be able to update the fields so that based on the update; the municipality officers would take necessary action to facilitate the usage of toilets.

It is not possible to use the web application through PC in every toilet and so it is proposed to develop an android application, where by the responsible person of the toilet would use Mobile phone to update the fields. Each caretaker of the toilet will be provided an Android mobile phone and using this, the user will be able to update the fields.

The android application will be available as link in the Tirupathi sanitation website and the user can click to download the application in the respective mobile. After download, it will be automatically installed in the mobile and the application will be available as an icon in the Android screen. The user has to tap the icon to use the android application.

#### Home page

The home page will contain the title and the logo of the Tirupathi sanitation as in the web application. When the home page is tapped, the sanitation list will appear to update the toilet details

Page 23 of 37

# 5.1 Sanitation list

\_\_\_\_\_

All the toilets that are available in the database will be listed with ward number and location/address. The user has to tap a record to update the details.

\_\_\_\_\_

\_\_\_\_\_

| Sa | nitation List |                                                                  |
|----|---------------|------------------------------------------------------------------|
|    |               | Home                                                             |
|    | Ward number   | Location / Address                                               |
|    | 1             | Srihari Complex 2                                                |
| _  | 4             | Sulabh International, Opp. Srinivasam Piligrim Amenities Complex |
|    | 9             | Srinivasam, Ground floor (3)                                     |
|    | 13            | Near Ramalayam, R S Mada Street                                  |
|    |               |                                                                  |
|    |               |                                                                  |
|    |               |                                                                  |
| -  |               |                                                                  |
| -  |               |                                                                  |
|    |               |                                                                  |
|    |               |                                                                  |

When home button is selected, the list screen will be closed and the home screen would appear.

\_\_\_\_\_

Page 24 of 37

#### 5.2 Update Sanitation details

The screen appears when a record is selected from the sanitation list page. By default, the ward number, address/location and the last updated date should be displayed for the selected toilet.

| Update Sanitation I   | )etails      |                                 |
|-----------------------|--------------|---------------------------------|
| Ward Number           | Toilet Add   | ress Last updated on:dd/mm/yyyy |
| Toilet Access clean   | ? 🔿 Yes 🔵 No |                                 |
| Water available?      | 🔵 Yes 🔵 No   | Amt collected for               |
| Fees collected?       | 🔵 Yes 🔵 No   | Urination Defecation Shower     |
| Water clogging?       | 🔵 Yes 🔵 No   |                                 |
| Electricity Available | ? 🔿 Yes 🔵 No |                                 |
| Caretaker Available   | ? 🔵 Yes 🔵 No |                                 |
| Cleaned by            |              |                                 |
| Remarks               |              |                                 |
|                       |              |                                 |
|                       |              | Save Cancel                     |

 Toilet access clean, Water available, Water clogging, Electricity available, Caretaker available – for these fields, the user has to select yes / no. There is no default value and if only yes / no is selected, that field will be updated in the database. If yes/no is not selected

\_\_\_\_\_

Page 25 of 37

for any of these fields, no updated will be made for these fields in the database for the selected toilet

- Fees collected if the option selected is yes, then the user can enter the amount collected for urination, defection and shower and the amount should be mandatory. Else it is not applicable/not mandatory. Only if yes / no option is selected, the field will be updated in the database.
- Cleaned by The possible values are Cleaner, Caretaker. The user can select a value. It is not mandatory. If value is chosen, the field will be updated in the database
- Remarks the user can write details about the toilet, it is not mandatory. If any remarks is made, that will be updated in the database
- Save the values of the fields are updated in the database and the screen will be closed. The list screen appears to choose other toilet
- Cancel the screen will be closed and list screen appears.

\_\_\_\_\_

Page 26 of 37

# 6. Dashboard

\_\_\_\_\_

The dashboard is proposed to develop to guide the officials of Municipality on the status or the activities of the public toilets. Through the android application, the toilet in-charge would update the status parameters of the toilet like cleanliness, clogging, availability of water/electricity etc and the same will get updated in the toilet database. The dash board screen displays in the table format, the parameters / activities / action taken for all the toilets. Also the details will be depicted in the map. The dashboard will be accessible only by super admin user.

\_\_\_\_\_

\_\_\_\_\_

# 6.1 Dashboard for Officials

The screen displays all the negative parameters of each toilet when updated through android application.

| I | )ashboar  | d        |      |       |                  |                 |                    |         |
|---|-----------|----------|------|-------|------------------|-----------------|--------------------|---------|
|   |           |          |      |       | View in Map      |                 |                    |         |
|   | Toilet id | Location | Ward | Issue | Issue updated on | Issue Addressed | Issue addressed on | Remarks |
|   |           |          |      |       |                  | Yes             |                    |         |
|   |           |          |      |       |                  | No              |                    |         |
|   |           |          |      |       |                  |                 |                    |         |
|   |           |          |      |       |                  |                 |                    |         |
|   |           |          |      |       |                  |                 |                    |         |
|   |           |          |      |       |                  |                 |                    |         |
|   |           |          |      |       |                  |                 |                    |         |
|   |           |          |      |       |                  |                 |                    |         |
|   |           |          |      |       |                  |                 |                    |         |
|   |           |          |      |       | Close            |                 |                    |         |

\_\_\_\_\_

Page 27 of 37

For each toilet, it is possible to have more than one negative issue like unavailability of water or electricity, unclean, etc. Following are the parameters that have to be displayed in the dashboard table which have negative value for the toilets.

Access cleanliness, water availability, electricity availability, water clogging, care taker availability.

- In the table, toilet id, location, ward number are displayed. In the issue column, the parameter name is displayed if it has negative value.
- Issue The parameter name should be displayed as Access is unclean, Water not available, Electricity not available, Water clogging problem, Care take not available respectively for each issue. It is possible that one toilet would have more than one problem. So it is necessary to display each issue in different row for each toilet in the table.
- Issue updated on refers to the date on which the issue is updated in the android application or website
- Issue addressed Each record is clickable and on click of the record, a popup appears
  where the user can enter remarks about the action taken on that issue and send mail to
  authorities to inform about the issue to take proper action to solve the problem.

|         | Toilet Location               |  |
|---------|-------------------------------|--|
| Remarks | Enter Text<br>Enter More Text |  |
|         | Update                        |  |

Page 28 of 37

By default, all the issues will have No status for issue addressed column. When mail is sent, the issue addressed column should be updated with Yes status. In the popup, the user can update remarks for the issue addressed.

Popup

- The selected toilet name/location is displayed
- When the email button is clicked, email should be sent to the authority, whose email id is configurable. The email should contain the following details.
  - From email id this email is also configurable
  - Subject Issue in Toilet Toilet location (value)
  - Body

To the concerned authority,

The toilet in "Toilet location" has issue and the issue needs to be addressed quickly. Please take action for the below mentioned issue.

Issue: Access is unclean / Water not available / Electricity not available / Water clogging problem / Care take not available

- o Remarks the user can enter remarks about the issue/issue addressed
- Update on click of update button, the details should be saved in the database. The details are Toilet id, issue, issue updated on, issue addressed, issue addressed on and remarks. It is advisable to have history of each issue that is raised for the toilet. But while display in table/map we need to show only the latest update. After the issue is solved, the data will be updated in the database as positive flag and it will automatically updated in the database.

Page 29 of 37

View in map – the map will display only the toilet layer and all the toilet locations are depicted with circle icon. If the toilet has at least one negative issue, then the toilet location will be displayed as red color. If no issue is negative, then the toilet location should be depicted with green color. On click of green color, the location of the toilet should be displayed. On click of red color, apart from toilet location, the issue (one or more issues) should be displayed one below the other.

\_\_\_\_\_

\_\_\_\_\_

Page 30 of 37

-----

# 7. Changes/improvements for Implementation

# 7.1 Home page of Sanitation Inventory

We have developed the web and mobile application with GIS for the maintenance and monitoring of sanitation details of Tirupathi municipality. It is proposed to implement the same system for many municipalities of Andhra Pradesh state. For implementing common system, it is necessary to carry out some database and design changes so that the application can be used by the users of various municipalities as well as higher officials of the corporation who control the municipalities.

There will be new home page which displays only the title and logos of GAZ, IFMR and AP state / corporation logo. The new home page will contain login. Based on the user login, the corresponding municipality page (inner home page for each municipality) will be displayed which shows all the menus applicable for the login user.

The user should be provided with forgot password link where the user can just re-enter new password and save.

Page 31 of 37

# 7.2 Manage Municipality

The purpose of the screen is to maintain different municipalities of the state for which sanitation inventory are to be maintained and monitored.

| Municipality      |              |  |
|-------------------|--------------|--|
| Municipality Name |              |  |
|                   | Save Cancel  |  |
|                   | Municipality |  |
|                   |              |  |
|                   |              |  |
|                   |              |  |
|                   |              |  |
|                   |              |  |
|                   |              |  |
|                   |              |  |
|                   |              |  |
|                   |              |  |
|                   |              |  |

The user has to enter the name of the municipality and save. The saved / updated municipality will be displayed in the grid. The user can click a municipality to edit the name. The name is mandatory while saving.

\_\_\_\_\_

Page 32 of 37

The screen is accessible only to super admin who controls all municipalities. The screen will be visible if a super admin login the web application.

=======

\_\_\_\_\_

Note: Municipality table should contain State field. 'ALL' should be a default municipality which will be tagged for super admin user in user screen.

# 7.3 Manage Users

The purpose of the screen is to maintain the users of different levels in different municipalities.

| Users                  |              |
|------------------------|--------------|
| User name Municipality | Password     |
| Save                   | Cancel       |
| User name              | Municipality |
|                        |              |
|                        |              |
|                        |              |
|                        |              |
|                        |              |
|                        |              |
|                        |              |

Page 33 of 37

-----

The user has to enter the user name who is authorized to use the web application to update the inventory details. Municipality dropdown will be loaded with all the municipalities that are maintained in the database and the user has to select the municipality to which the user of the application belongs to. All the fields are mandatory.

\_\_\_\_\_

The user name should be unique. Password should be of any character up to 8 characters.

The user who is mapped to 'ALL' municipality will be considered as Super Admin.

\_\_\_\_\_

Page 34 of 37

-----

#### 7.4 Dashboard – Redesign

The current dash board screen should be redesigned in such a way that it displays all the issues of all municipalities in one screen. By default, all the municipalities are displayed in button. When the user clicks a button (municipality), the dash board details of that municipality will be displayed as shown in the screen. When the user clicks the button again for the second time, the grid disappears. Likewise the user can select any button to view the data.

| Dashboa   | rd        |      |       |                  |                 |                    |             |  |
|-----------|-----------|------|-------|------------------|-----------------|--------------------|-------------|--|
|           |           |      |       |                  |                 |                    |             |  |
|           | Tirupathi |      |       |                  |                 |                    | View in Map |  |
| Toilet id | Location  | Ward | Issue | Issue updated on | Issue Addressed | Issue addressed on | Remarks     |  |
|           |           |      |       |                  | Yes             |                    |             |  |
|           |           |      |       |                  | No              |                    |             |  |
|           |           |      |       |                  |                 |                    |             |  |
|           |           |      |       |                  |                 |                    |             |  |
| Chittoor  |           |      |       | View in Map      |                 |                    |             |  |
| Toilet id | Location  | Ward | Issue | Issue updated on | Issue Addressed | Issue addressed on | Remarks     |  |
|           |           |      |       |                  | Yes             |                    |             |  |
|           |           |      |       |                  | No              |                    |             |  |
|           |           |      |       |                  |                 |                    |             |  |
|           |           |      |       |                  |                 |                    |             |  |
|           |           |      |       | Guntakal         |                 |                    |             |  |
| Nandyal   |           |      |       |                  |                 |                    |             |  |
|           |           |      |       | Ongole           |                 |                    |             |  |

The screen is applicable only for the super admin user. The dash board that is available now in the current application will be displayed for each municipality, showing its own data.

\_\_\_\_\_

Page 35 of 37

# 7.5 MIS Report

The report displays the total toilets in each municipality for all the parameters mentioned. When the number of a parameter is clicked, the details of the toilet like ward, toilet location, landmark and toilet type are displayed below. When each toilet is clicked, one page report of the toilet should be shown in the separate screen.

\_\_\_\_\_

This report is applicable only for super admin.

| IS Report    |                         |                               |                             |                |                |  |  |
|--------------|-------------------------|-------------------------------|-----------------------------|----------------|----------------|--|--|
| Municipality | Unavailability of water | Unavailability of electricity | Unavailability of caretaker | Access unclean | Water clogging |  |  |
| Tirupathi    | 3                       | 2                             | 1                           | 4              | 5              |  |  |
| Guntakal     | 0                       | 2                             | 0                           | 2              | 2              |  |  |
|              |                         |                               |                             |                |                |  |  |
|              |                         |                               |                             |                |                |  |  |
|              |                         |                               |                             |                |                |  |  |
|              |                         |                               |                             |                |                |  |  |
|              |                         |                               |                             |                |                |  |  |
|              |                         |                               |                             |                |                |  |  |
|              |                         |                               |                             |                |                |  |  |

\_\_\_\_\_

Page 36 of 37

#### 7.6 GIS

Map would be different for each municipality depending on the shape files (for resources) available. By default, all the sanitation points will be displayed based on latitude and longitude stored in the database.

\_\_\_\_\_

Each municipality will have separate map and the toilets and other resources (shape files) are displayed from the database based on municipality.

#### 7.7 Android Application

\_\_\_\_\_

Login should be provided in android application home page and based on the municipality the user belongs to, the details of the toilet will be displayed.

#### **General Note**

1. State and Municipality fields should be added in all the tables applicable

\_\_\_\_\_

\_\_\_\_\_

Page 37 of 37